| <b>て</b> SANWA USBフラッシュディスク                                                                                                    |                                                                                                    |
|----------------------------------------------------------------------------------------------------|----------------------------------------------------------------------------------------------------|
|                                                                                                    | 型番 UFD-RA1G2GD · RA2G2GD · RA4G2GD · RA1G2BL ·<br>RA2G2BL · RA4G2BL · RA1G2R · RA2G2R · RA4G2R                                                                                                    |
|                                                                                                    | シリアルナンバー                                                                                                    |
|                                                                                                    | お名前           ご住所         〒           変化所・TEL         販売店名・住所・TEL           販売店名・住所・TEL         担当者名           保証期間         1年間         お買い上げ年月日         年         月         日                                                                                                    |
| USBフラッシュディスク<br>USB 2.0 USB FLASH DISK                                                                                                    | ●サポート情報<br>ドライバ(のダウンロード<br>よくある質問(Q&A)<br>各種対応表<br>など、最新情報を<br>随時更新しています。                                                                                                    |
| RAG22BL-RA4G2BL-RA4G2R-RA4G2R-RA4G2R)     取扱説明書     取扱説明書     取扱説明書     ①     ①     取扱説明書の内容は、予告なしに変更になる場合があります。     最新の情報は、弊社Web(http://www.sanwa.co.jp/)を     ご覧ください。     デザイン及び仕様については改良のため予告なしに変更することがにざいます。 | ご覧間、ご不明な点などがございましたら、ぜひ一度、弊社webサイトをご覧ください。     ご覧間、ご不明な点などがございましたら、ぜひ一度、弊社webサイトをご覧ください。     ひつワサブライ株式会社     回いサブライとンター/ 7700/865 剛山市田町1-10-1     原示サブライとンター/ 7700/865 剛山市田町1-10-1     席示サブライとンター/ 7700/865 剛山市田町1-10-1     席のサブラインター/ 7140-8666 東京都島川区局大井ら5-8     礼報賞業所・7660/0807 札幌市北京北学家街5-182人ークアンタョノ札局     101461 3460 FAX035783002     101461 3450 FAX035783002     101461 3450 FAX03578300     101461 3450 FAX03578300     101461 3450 FAX03578300     101461 3450 FAX03578300     101461 3450 FAX03578300     101461 3450 FAX03578300     101461 3450 FAX03578300     101461 3450 FAX03578300     101461 3450 FAX03578300     101461 3450 FAX03578300     101461 3450 FAX03578     101461 3450 FAX03578     101461 3450 FAX03578     101461 3450 FAX03578     101461 3450 FAX03578     101461 3450 FAX03578     101461 3450 FAX03578     101461 3450 FAX03578     101461 3450 FAX03578     101461 3450 FAX03578     101461 3450 FAX03578     101461 3450 FAX03578     101461 3450 FAX03578     101461 3450 FAX0578     101461 3450 FAX0578     101461 3450 FAX0578     101461 3450 FAX0578     101461 3450 FAX0578     101461 3450 FAX0578     101461 3450 FAX0578     101461 3450 FAX0578     101461 3450 FAX0578     101461 3450 FAX0578     101461 3450 FAX0578     101461 3450 FAX0578     1 |

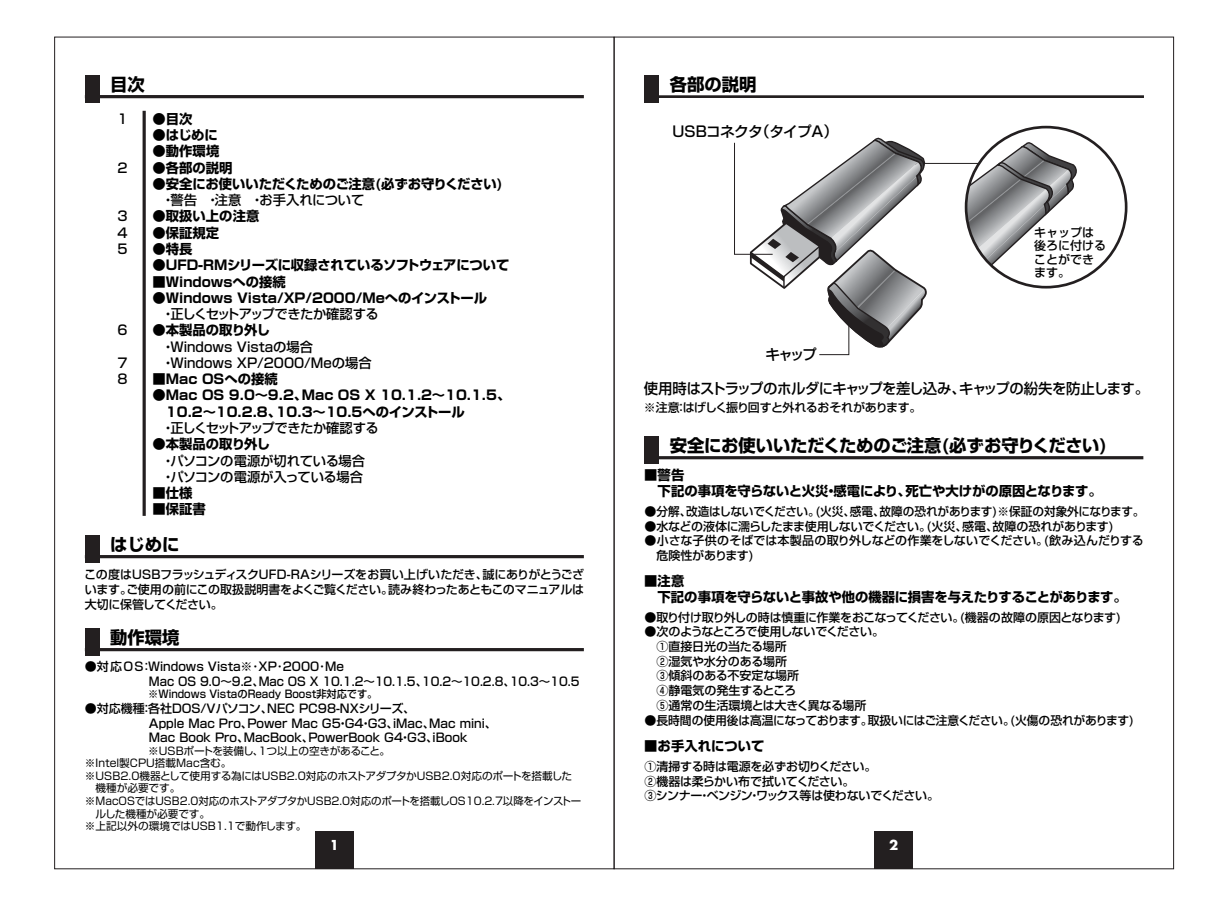

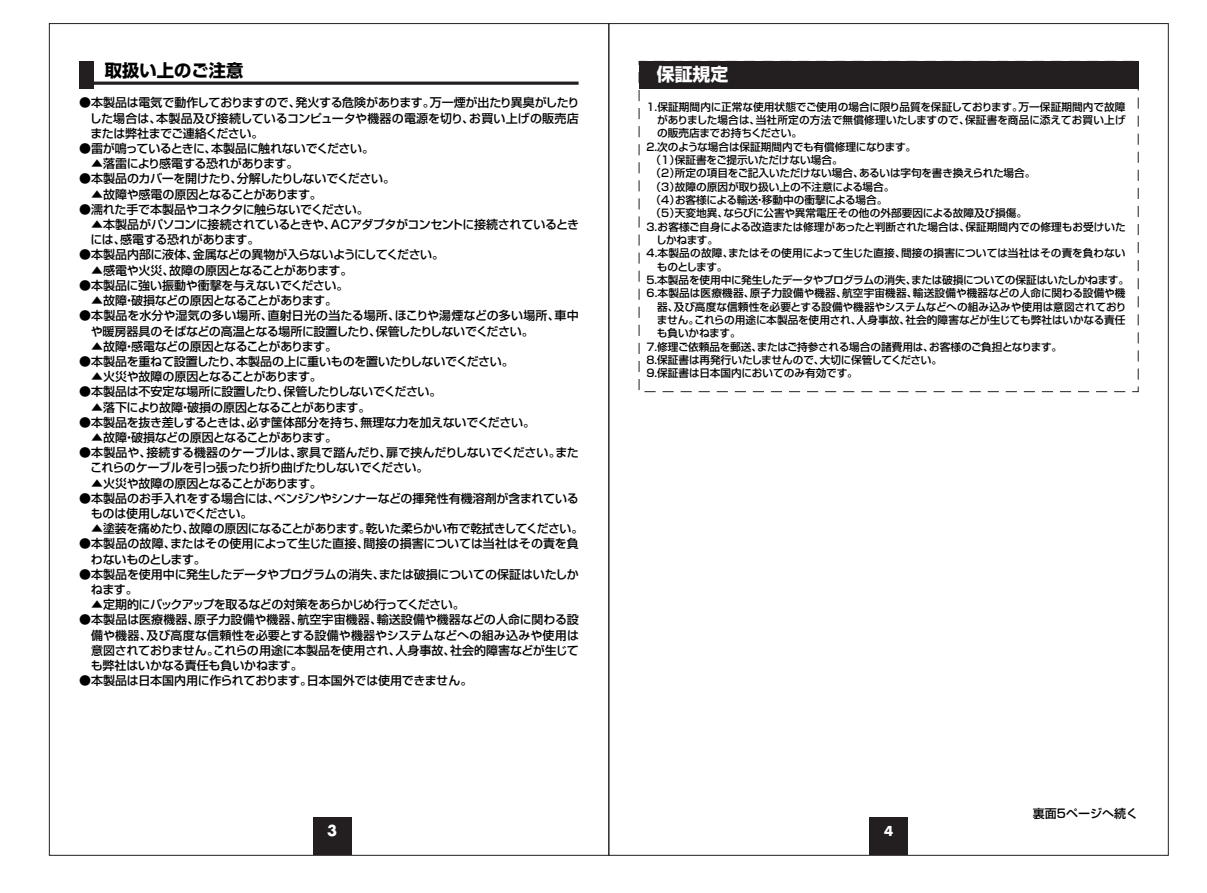

| 特長<br>●シャーブなアルミボディ。<br>●キャップが後ろに取り付けられる便利な構造。<br>●USBボートに達すだけですく使える。                                                                                                    | 本製品の取り外し  注意 本製品を取り外す時には、本製品にアクセスしているアブリケーションをすべて終了 してください。 コームリックと一かたド、スクトコカに古刺日も取りがすた、デームが増かたり、ボ                                                                                      |
|----------------------------------------------------------------------------------------------------|----------------------------------------------------------------------------------------------------|
| Windowsへの接続<br>Windows Vista/XP/2000/Meへのインストール<br>※本製品は、ドライバをインストールする必要がありません。<br>①パンコンの電源を入れ、Windowsを起動させます。<br>②本製品のキャップを取り外し、パンコンのUSBボートに接続します。<br>FOR<br>DISPNプを経由してパンコンに接続する場合は、必ずセルフ<br>パワーモードを使用して、USBボートに電源が供給できる状<br>副にしてください。ACFダブタで電源粉約できないUSBN | サイトロックレーーはなど、アクセス中に本装品を取り入りまし、リークが取れてして消<br>大する恐れがあります。<br>Windows Vistaの場合<br>①タスクバーにある「ハードウェアの取り外し」アイコンをダブルクリックします。<br>②[ハードウェアの取り外し」が表示されま<br>すので、「USB大容量記憶装置」を選択<br>し、「停止」をクリックします。 |
| フは使用できません。<br>③自動的にインストールが行われます。<br>正しくセットアップできたか峭酸する<br>デスクトップにある「マイコンビュータ」または「コン                                                                                                    | 000 7000000000 (Pr-1000 PA, 2000)<br>2015-2020 (Pr-10-2-2-2-2-2-2-2-2-2-2-2-2-2-2-2-2-2-2-                                                                                              |
| ビュータ」をダブルクリックして、「リムーバブルディ<br>スク」のアイコンが追加されていることを確認しま<br>す。<br>※XPの回告は、「スタート」「マイコンビュータ」です。<br>※ご使用の環境によっては、リムーバブルディスク<br>のドライブ番号は異なります。                                                                                                    |                                                                                                    |
| ■使用時の注意<br>USBフラッシュメモリの容量が2.1GB以下の場合は「FAT」形式、2.1GB以上の場合は「FA<br>T32」形式でフォーマットしてください。その他の形式では、正常にフォーマットできない場合が<br>あります。<br>WindowsVisterXPで使用する場合、ご使用のパソコンがUSB2.0に対応していない場合                                                                                   | ()[OK]をクリックしてUSBフラッシュデ<br>イスクをパンコンから取り外します。                                                                                                    |
| 「高速ではないUSB/フに接続している高速USBテバイス」や1さらに高速で実行できるテ<br>バイス」のメッセージがタスクトレイに表示されます。これは本製品がUSB2.0に対応してい<br>る機器ですが、接続したUSBポートがUSB2.0に対応していないため表示されるメッセージ<br>です。この場合USB2.0ではなくUSB1.1のスピードで動作します。                                                                          | 2007/17/2322/23-99092228/2097222/2027                                                                                                    |
| 5                                                                                                    | 6                                                                                                    |

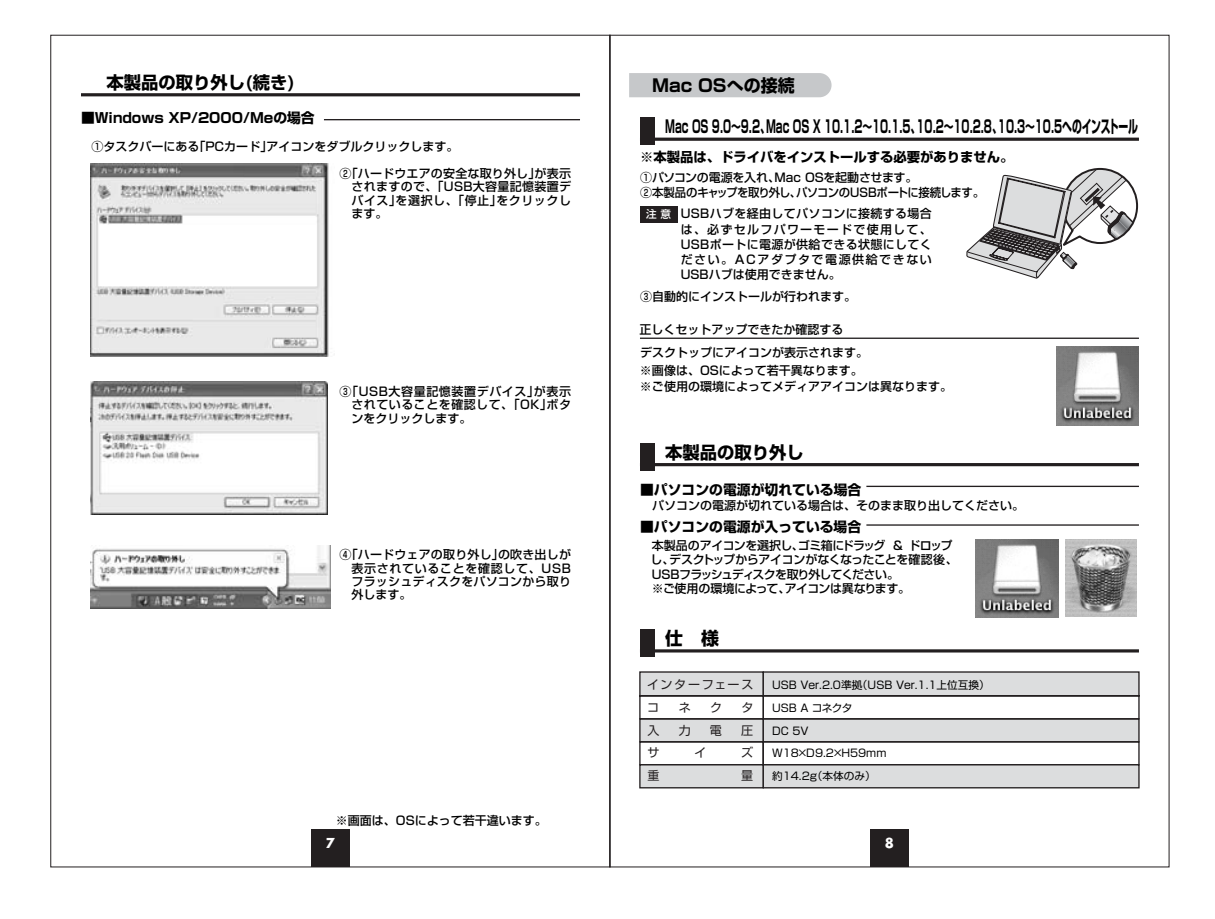